#### คู่มือการใช้งาน : เปิดบัญชีออนไลน์ ยืนยันตัวตนด้วย NDID **งั้นตอนการเปิดบัญชีออนไลน์ ยืนยันตัวตนด้วย NDID**

#### การยืนยันตัวตนทางดิจิทัล (NDID) ของธนาคารกรุงเทพ

# เลือกผู้ให้บริการ "ธนาคารกรุงเทพ" เลือก "กัดไป"

| พิสูจน์การยืนยันด้วดนทางดิจิทัล (NDID) 🛛 🛟                                                                  |  |  |  |
|----------------------------------------------------------------------------------------------------|--|--|--|
| พิสูจน <sup>์</sup> การยืนยันตัวตนทางดิจิทัล (NDID)                                                         |  |  |  |
| กรุณาเลือกผู้ไห้บริการยืนยินตัวตน เช่น ธนาคาร ที่<br>ท่าน                                                   |  |  |  |
| เคยถ่ายภาพใบหน้าเพื่อยืนยันด้วดน และมีไมบาย<br>แอปพลิเคชันvองธนาคารดังกล่าว หรือสมัครใช้บริการ<br>NDID แล้ว |  |  |  |
| โปรคเลือกผู้ให้บริการ NDID เพื่อคำเนินการ<br>พิสูงน์และยืนยันคัวคน                                          |  |  |  |
| ผู้ให้บริการ                                                                                                |  |  |  |
|                                                                                                    |  |  |  |
|                                                                                                    |  |  |  |
| กัดไป                                                                                                    |  |  |  |
|                                                                                                    |  |  |  |

# 2. ไปที่ Bualuang mBangking เลือก "เพิ่มเติม" และเลือก "บริการ NDID"

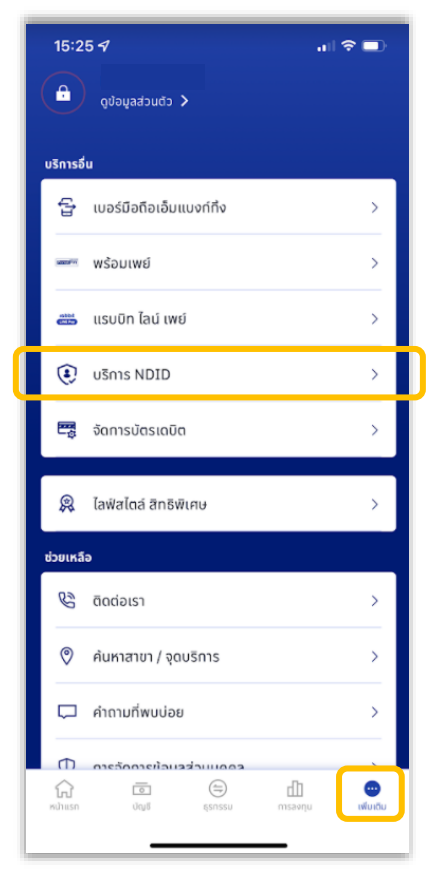

#### 3. กรอกรหัสผ่าน

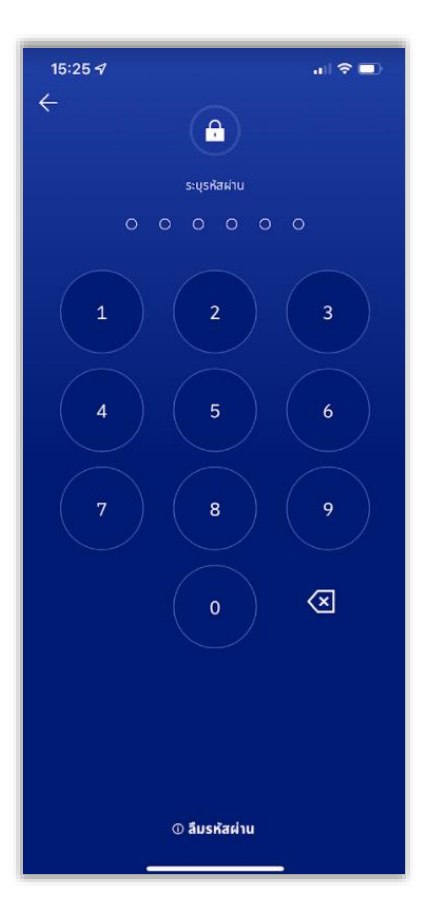

## 4. เลือกคำงอรอดำเนินการ

| ÷                | บริการยืนชั้นด้วถน                  | (           | Ĵ |
|------------------|-------------------------------------|-------------|---|
| launenda         | Suese                               | -           |   |
| 10050010         | uunis                               |             |   |
| ufildsuswm       | a: 17 m.u. 2563, 16:58              |             |   |
| 2002             |                                     |             |   |
| 317564e3a        | bc84993a8625d083a1c8b05             |             |   |
| sufinucare       | : 17 n.v. 2563, 17:58               |             |   |
|                  |                                     | รอดำเนินการ | > |
|                  |                                     |             |   |
| ประวัติคำขอ      |                                     |             |   |
| นดีสระราคา       | s 15 n.u. 2563, 13:48               |             |   |
| 210: 501015      | ແກ່ຈວາມຮັກາ ເພພີ່ມແພລ ແລສໂຫອົເວທີ່ມ | É.          |   |
| 468c8aeec        | 10240deac3483dbb45cd3cd             |             |   |
| ຈົນກ່ອນບໍລິ: 1   | 5 n.u. 2563, 13:50                  |             |   |
|                  |                                     |             |   |
|                  |                                     | ອບຸນອີ      | 2 |
| ระที่ได้รับรายกา | s: 15 m.n. 2563, 13-33              |             |   |
| วาก: ธนาคาร      | แห่งจะบริกา เมช่นแนล แอสโซซิเอช่น   | í.          |   |
| 54eb9e06         | 7eb4b5cb795aa4a8b7ef6c4             |             |   |
| รษที่ไม่อนุมัชิ  | 15 n.u. 2563, 13:36                 |             |   |
|                  |                                     | ឋភ្នំដេច    | > |
|                  |                                     |             |   |
| Nifildsvstem     | s 15 n.u. 2563, 11:07               |             |   |
| 210: 501015      | แห่งจะบริกา เมชั่นแนล แลสโซซิเอชั่น |             |   |
| 356d2df43        | 2c849f498718738bf9f0c42             |             |   |
|                  |                                     |             |   |

# 5. เลือก "ดำเนินการ"

|   | 🔶 คำขอยืนยันตัวตน                                 |
|---|---------------------------------------------------|
|   | กรุณาตรวจขอบรายละเอียดก่อนดำเนินการ               |
|   |                                                   |
|   | 910                                               |
|   |                                                   |
|   | รมซ์ได้ระระการ                                    |
|   | 17 n.v. 2563, 16:58                               |
|   | วันที่หมดอาย                                      |
|   | 17 n.u. 2563, 17:58                               |
|   |                                                   |
|   | สถานะ รอดำเนินการ                                 |
|   |                                                   |
|   | stua::500/h0a<br>317564e3abc84993a8625d083a1c8b05 |
|   |                                                   |
| _ |                                                   |
|   | ดำเนินการ                                         |
|   | ปกิเสธ                                            |
|   |                                                   |
|   |                                                   |
|   |                                                   |
|   |                                                   |
|   |                                                   |
| - |                                                   |

## 6. ยืนยันเบอร์มือถือด้วย SMS OTP

| 15:27 न                                          | / •□ ♥ ■)<br>×                                                                          |
|--------------------------------------------------|-----------------------------------------------------------------------------------------|
| <b>ยืนยันเบ</b> ล<br>ระบุรหัสผ่าเ<br>เบอร์มือกิอ | ว <b>ร์มือถือ</b><br>เคร็งเดียว (OTP) ที่ธนาคารส่งป๋อความ (SMS) ไปที่<br>: 083-xxx-1639 |
| XFNO -                                           |                                                                                         |
|                                                  | 🕢 ของพัสม่านครั้งเดียวไทม่                                                              |
|                                                  |                                                                                         |
|                                                  |                                                                                         |
|                                                  |                                                                                         |
|                                                  | ใช้เบอร์มือถืออื่น                                                                      |
|                                                  |                                                                                         |

# 10. เริ่มยืนยันตัวตน

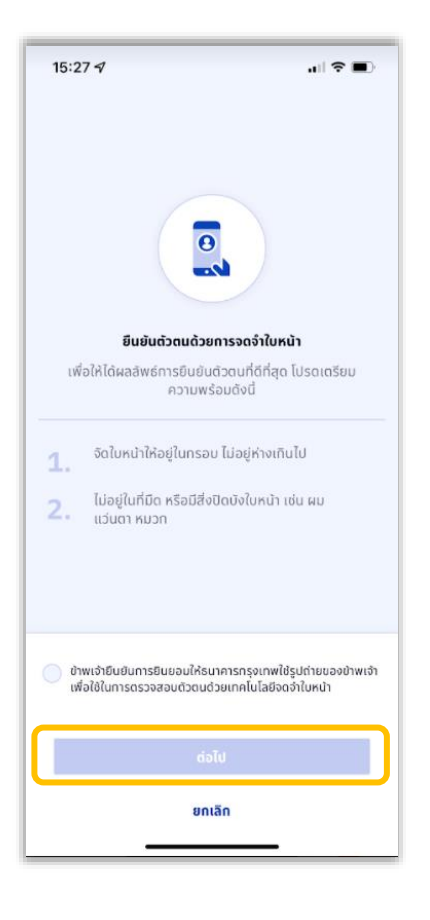

#### 11. สแกนใบหน้า

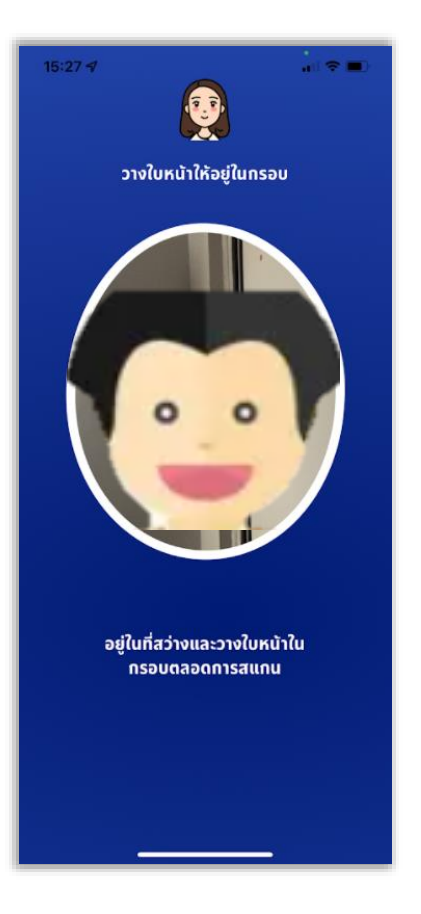

# 9. ตรวจสอบข้อมูล เลือก "ต<sub>ุ</sub>กลง" และ<u>กลับมาที่ระบบเปิดบัญชีออนไลน์</u>

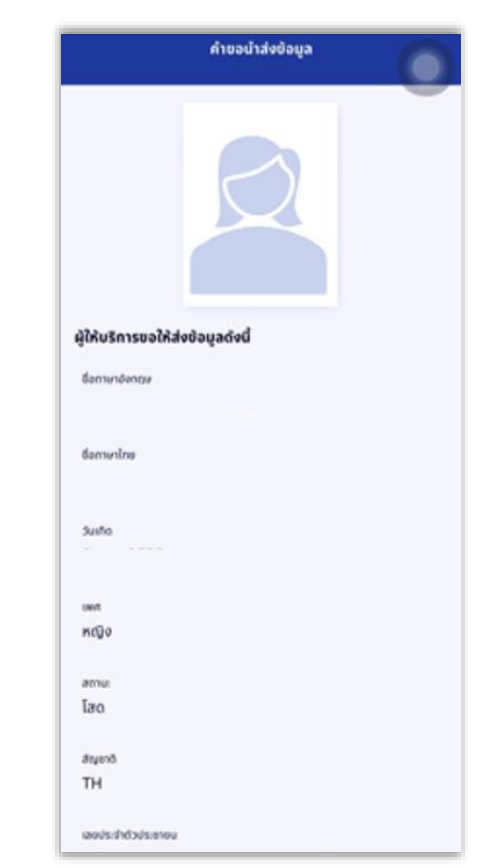